# Solicitud de Prórroga de Destinaciones Temporales

Decreto 854/2018

Manual de Operación

Versión 1.0

Visto la entrada en vigencia del Decreto 854/2018, se detalla a continuación el procedimiento para la generación del trámite SITA de "Solicitud de Prórroga de Destinaciones Temporales"

# <u>Usuarios del Servicio</u>

Las modificaciones podrán ser solicitadas por:

- ✓ Importadores/ Exportadores.
- ✓ Despachantes de Aduana.

# Generación del Trámite

El usuario deberá identificarse con su número de CUIT fiscal o TOKEN mediante la página Web de ARCA

| CUIT/CUIL                | e Fiscal          |
|--------------------------|-------------------|
|                          | \$                |
| Siguiente                |                   |
| ¿Olvidaste tu clave?     |                   |
| Obtené tu Clave Fis      | cal               |
| ¿Qué es la Clave Fiscal? | ?                 |
| Ayuda                    |                   |
| CARREN                   | the second second |

Una vez ingresado deberá seleccionar el servicio Sistema Informático de Trámites Aduaneros, "S.I.T.A."

Allí se desplegará una pantalla en donde del lado izquierdo se visualizarán las opciones de "Presentación de Trámite", "Consultas" y "Baja".

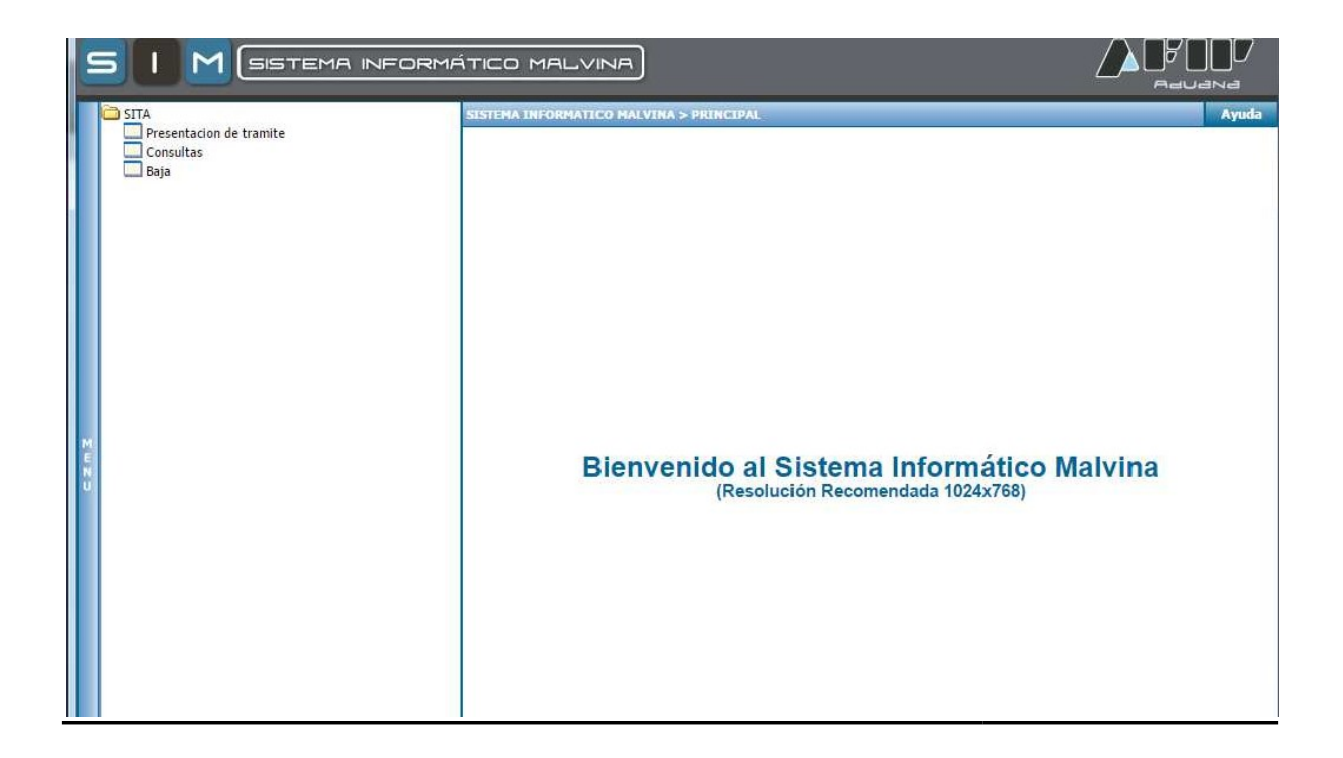

# Secuencia del proceso

a) En el campo "Tramite" se deberá seleccionar "Solicitud de Prórroga de Importación Temporal"

| https://testdia.afip.gob.ar/DIA/SITA/Gen.WebApp/formularios/mgenMi   | uroPoal aspx               |        |                           |
|----------------------------------------------------------------------|----------------------------|--------|---------------------------|
| S I M SISTEMA INFORMÁTICO MALVINA                                    |                            |        |                           |
| SISTEMA INFORMATICO DE TRAMITES ADUANEROS > PRESENTACION DE TRAMITES |                            |        | Ayuda                     |
| 1. Datos Generales                                                   |                            |        |                           |
| Tramite: PRORROGA DE IMPORTACION TEMPORAL                            | •]Ø                        | Fecha: | 29/10/2018                |
| Respo. Tramite: 20040410024 - CAMILO AGENTE POSTAL                   |                            |        |                           |
| Datos de Referencia:                                                 |                            |        |                           |
| (")NUMERO DE DECLARACION V                                           | Nro.Ref: ⑦ AGREGAR         |        |                           |
|                                                                      |                            |        |                           |
|                                                                      |                            |        |                           |
|                                                                      | NO HAY DOCUMENTOS CARGADOS |        |                           |
|                                                                      |                            |        |                           |
|                                                                      |                            |        | FINALIZAR CARGA           |
| M                                                                    | Y Area NO SELECCIONADO     |        | v                         |
| Cuerno del festor                                                    | 0                          | c      | aractaras rastantas. 2000 |
|                                                                      |                            | 0      |                           |
|                                                                      |                            |        |                           |
|                                                                      |                            |        |                           |
|                                                                      |                            |        |                           |
|                                                                      |                            |        |                           |
|                                                                      | SIGUIENTE                  |        |                           |
|                                                                      |                            |        |                           |
|                                                                      |                            |        |                           |
|                                                                      |                            |        |                           |
|                                                                      |                            |        |                           |
| versión 1.0                                                          |                            |        |                           |
|                                                                      |                            |        |                           |

# Documentos de Referencia

•

• Nro. de Declaración (Obligatorio). Se debe ingresar el numero de destinación SIM temporal

| J SISTEMA INFORMATICO MALVINA - Google Chrome                             | Manual Print, N. W. | an where the contract of the second second second second second second second second second second second second |              |                |
|---------------------------------------------------------------------------|---------------------|----------------------------------------------------------------------------------------------------|--------------|----------------|
| A https://testdia.afip.gob.ar/DIA/SITA/Gen.WebApp/formularios/mgenMarcoPr | al.aspx             |                                                                                                    |              |                |
| SI M SISTEMA INFORMÁTICO MALVINA                                          |                     |                                                                                                    |              |                |
| SISTEMA INFORMATICO DE TRAMITES ADUANEROS > PRESENTACION DE TRAMITES      |                     |                                                                                                    |              | Ayuda          |
| 1 Detec Conergies                                                         |                     |                                                                                                    |              |                |
| 1. Datos Generales                                                        |                     |                                                                                                    |              |                |
| Tramite: PRORROGA DE IMPORTACION TEMPORAL                                 |                     | • 0                                                                                                    | Fecha: 2     | 29/10/2018     |
| Respo. Tramite: 20040410024 - CAMILO AGENTE POSTAL                        |                     |                                                                                                    |              |                |
| Datos de Referencia:                                                      |                     |                                                                                                    |              |                |
| ("INUMERO DE DECLARACION V                                                |                     | Nro Pet                                                                                                    |              |                |
|                                                                           |                     | MOREONA                                                                                                    |              |                |
| 9 E NUMERO DE DECLARACION                                                 |                     | 18073IT11000058G                                                                                                 |              | <b></b>        |
| 9 E PRORROGA                                                              | DIAS                | 360                                                                                                    |              |                |
|                                                                           |                     |                                                                                                    |              |                |
|                                                                           |                     |                                                                                                    |              |                |
|                                                                           |                     |                                                                                                    |              |                |
|                                                                           |                     |                                                                                                    |              | ٣              |
|                                                                           |                     |                                                                                                    | LINAL        | IZAR CARGA     |
| Dependencia: - NO SELECCIONADO -                                          |                     | Area:     Area:     O SELECCIONADO                                                                               |              | Ŧ              |
| Cuerpo del texto:                                                         |                     | U                                                                                                    | Caracteres r | estantes: 2000 |
|                                                                           |                     |                                                                                                    |              |                |
|                                                                           |                     |                                                                                                    |              |                |
|                                                                           |                     |                                                                                                    |              |                |
|                                                                           |                     |                                                                                                    |              |                |
|                                                                           |                     |                                                                                                    |              |                |
|                                                                           |                     |                                                                                                    |              |                |
|                                                                           |                     |                                                                                                    |              |                |
|                                                                           |                     | SIGUENTE                                                                                                    |              |                |
|                                                                           |                     |                                                                                                    |              |                |
|                                                                           |                     |                                                                                                    |              |                |
|                                                                           |                     |                                                                                                    |              |                |
|                                                                           |                     |                                                                                                    |              |                |
|                                                                           |                     |                                                                                                    |              |                |
|                                                                           |                     |                                                                                                    |              |                |
|                                                                           |                     |                                                                                                    |              |                |
| versión 1.0                                                               |                     |                                                                                                    |              |                |

Prórroga (bligatorio). Plazo que se desea solicitar.

| SISTEMA INFORMATICO MALVINA - GOOGIE CHIOME                                                                                                    |                                          |               |
|----------------------------------------------------------------------------------------------------|------------------------------------------|---------------|
| https://testdia.afip.gob.ar/DIA/SITA/Gen.WebApp/formularios/mgenMarcoPpal.a                                                                                                    | ipx                                      |               |
| S I M SISTEMA INFORMÁTICO MALVINA                                                                                                    |                                          |               |
| SISTEMA INFORMATICO DE TRAMITES ADUANEROS > PRESENTACION DE TRAMITES                                                                                                    |                                          | Ayuda         |
| Ateni<br>Atencion                                                                                                    |                                          |               |
| CONFIRME POR FAVOR LOS SIGUIENTES DATOS:                                                                                                    |                                          |               |
| <ul> <li>NRO. DESTINACION. 18073IT11000058G</li> <li>CUITI IMEX (CUITI Y. 8. Social): 2004010024 - COMPARIA INDARCO</li> <li>DESRACHARTE (CUITI Y. 8. Social): 2004010024 -</li> <li>MOTIVO TEMPORAL: D1330164A6</li> <li>FECHA DE VENCIMIENTO ORIGINAL: 1411/2019 PLAZO ORIGIN</li> <li>NUEVA FECHA DE VENCIMIENTO : 0811/2020 PRORROGA SOLID</li> </ul> | ) S.A<br>AL 580 DIAS<br>CITADA: 360 DIAS |               |
| La Me<br>Description                                                                                                    |                                          | RGA ]         |
| Compo                                                                                                    | RECHAZAR CONFIRMAR                       |               |
|                                                                                                    |                                          |               |
| versen 1 0                                                                                                    |                                          |               |
| Portal AFIP                                                                                                    | Usuarios Aduaneros                       | Mesa de Ayuda |

# <u>Finalizar la carga</u>

a) Se deberá hacer Click en "*Finalizar Carga*" y se validarán los datos ingresados en "Datos de Referencia":

| https://testdia.afip.gob.ar/DIA/SITA/Gen.WebApp/formularios/mgenMarcoP | palasox            |                            |                            |
|------------------------------------------------------------------------|--------------------|----------------------------|----------------------------|
|                                                                        |                    |                            |                            |
| 5 I M SISTEMA INFORMÁTICO MALVINA                                      |                    |                            |                            |
| SISTEMA INFORMATICO DE TRAMITES ADUANEROS > PRESENTACION DE TRAMITES   |                    |                            | Ayuda                      |
| Annelient DEDE OF ECOLONIAD UN ADEA DE LA DEDENDENCIA                  |                    |                            | *                          |
| Iramite: PRORROGA DE IMPORTACION TEMPORAL                              |                    | • 10                       | Fecha: 29/10/2018          |
| Respo. Tramite: 20040410024 - CAMILO AGENTE POSTAL                     |                    |                            |                            |
| Datos de Referencia:                                                   |                    |                            |                            |
| ("NUMERO DE DECLARACION V                                              |                    | Nro.Ref: () AGREGAR        |                            |
| NUMERO DE DECLARACION                                                  |                    | 18073IT11000058G           | â *                        |
| V E PRORROGA                                                           | DIAS               | 360                        | <b>Ô</b>                   |
|                                                                        |                    |                            |                            |
|                                                                        |                    |                            |                            |
|                                                                        |                    |                            |                            |
| ▲ Mensaje aceptado.                                                    |                    |                            | FINALIZAR CARGA            |
| Dependencia: DIR. ADUANA DE EZEIZA (SDG OAM )                          |                    | Area:     O SELECCIONADO - | •                          |
| Cuerpo del texto:                                                      |                    |                            | Caracteres restantes: 2000 |
|                                                                        |                    |                            |                            |
|                                                                        |                    |                            |                            |
|                                                                        |                    |                            |                            |
|                                                                        |                    |                            |                            |
|                                                                        |                    | SIGUENTE                   |                            |
|                                                                        |                    |                            |                            |
|                                                                        |                    |                            |                            |
|                                                                        |                    |                            |                            |
|                                                                        |                    |                            |                            |
|                                                                        |                    |                            |                            |
| versión 1.0                                                            |                    |                            |                            |
| Portal AFIP                                                            | Usuarios Aduaneros | Mesa de Avuda              |                            |

A continuación se deberá seleccionar el área a la cual se dirigirá el trámite SITA:

| SISTEMA INFORMATICO MALVINA - Google Chrome                                    |                                                                             |                       |
|--------------------------------------------------------------------------------|-----------------------------------------------------------------------------|-----------------------|
| https://testdia.afip.gob.ar/DIA/SITA/Gen.WebApp/formularios/mgenMarcoPpal.aspx |                                                                             |                       |
|                                                                                |                                                                             |                       |
|                                                                                |                                                                             |                       |
| SISTEMA INFORMATICO DE TRAMITES ADUANEROS > PRESENTACION DE TRAMITES           |                                                                             | Аус                   |
| 1. Datos Generales                                                             |                                                                             |                       |
| Tramite: PRORROGA DE IMPORTACION TEMPORAL                                      | • 0                                                                         | Fecha: 29/10/2018     |
| Respo. Tramite: 20040410024 - CAMILO AGENTE POSTAL                             |                                                                             |                       |
| Datos de Referencia:                                                           |                                                                             |                       |
| (')NUMERO DE DECLARACION V                                                     | Nro.Ref: () AGREGAR                                                         |                       |
| V II NUMERO DE DECLARACION                                                     | 18073IT11000058G                                                            | <b>a</b>              |
| V E PRORROGA DIAS                                                              | 360                                                                         | <b></b>               |
| Dependencia: DIR ADUANA DE EZEIZA (SDG GAM )                                   | Y         Area:         DIV CONTROL EX-ANTE (DI ADEZ)           Ø         Ø | Carantanae rastantes: |
| Collectud de menneme                                                           |                                                                             | curacity results.     |
| Solicitad de prorroga                                                          |                                                                             |                       |
|                                                                                |                                                                             |                       |
|                                                                                |                                                                             |                       |
|                                                                                |                                                                             |                       |
|                                                                                | SIGUENTE                                                                    |                       |
|                                                                                |                                                                             |                       |
|                                                                                |                                                                             |                       |
|                                                                                |                                                                             |                       |
|                                                                                |                                                                             |                       |
| versión 1.0                                                                    |                                                                             |                       |

A continuación, el sistema habilitará la opción de adjuntar documentos al trámite.

| SISTEMA INFORMATICO MALVINA - Google Chrome                                |                          |                                                                                                    |
|----------------------------------------------------------------------------|--------------------------|----------------------------------------------------------------------------------------------------|
| https://testdia.afip.gob.ar/DIA/SITA/Gen.WebApp/formularios/mgenMarcoPpal. | aspx                     |                                                                                                    |
| SIM SISTEMA INFORMÁTICO MALVINA                                            |                          |                                                                                                    |
| SISTEMA INFORMATICO DE TRAMITES ADUANEROS > PRESENTACION DE TRAMITES       |                          | Ayuda                                                                                                    |
| 2. Adjuntar archivos                                                       |                          |                                                                                                    |
| Formulario:                                                                |                          |                                                                                                    |
| NO SELECCIONADO V                                                          |                          |                                                                                                    |
| Tipo de archivo:                                                           |                          | <ul> <li>Los formularios obligatorios se muestran con (*).</li> <li>Pueda procentar mas de un adjunte del mismo tino.</li> </ul> |
| Selecciona el archivo:                                                     |                          | <ul> <li>El nombre del archivo no puede superar los 30 caracteres.</li> </ul>                                                    |
| Seleccionar archivo Ningún archivo seleccionado                            |                          | Maximo 30 archivos adjuntos.                                                                                                    |
| ADJUNTAR                                                                   |                          | <ul> <li>El tamaño de cada archivo no puede superar los 2MB.</li> </ul>                                                          |
| Archivos cargados:                                                         |                          | Cant: 😈                                                                                                    |
|                                                                            |                          | *                                                                                                    |
|                                                                            |                          |                                                                                                    |
|                                                                            | NO HAY ARCHIVOS CARGADOS |                                                                                                    |
| м                                                                          |                          |                                                                                                    |
| EN                                                                         |                          |                                                                                                    |
|                                                                            | ANTERIOR FINALIZAR       |                                                                                                    |
|                                                                            |                          |                                                                                                    |
|                                                                            |                          |                                                                                                    |
|                                                                            |                          |                                                                                                    |
|                                                                            |                          |                                                                                                    |
|                                                                            |                          |                                                                                                    |
|                                                                            |                          |                                                                                                    |
|                                                                            |                          |                                                                                                    |
|                                                                            |                          |                                                                                                    |
|                                                                            |                          |                                                                                                    |
|                                                                            |                          |                                                                                                    |
|                                                                            |                          |                                                                                                    |
| Version 1.0                                                                |                          |                                                                                                    |
| Portal AFIP                                                                | Usuarios Aduaneros       | Mesa de Ayuda                                                                                                    |

Presionando el Botón "FINALIZAR", se efectuará la presentación del trámite.

\_ C \_X

| Https://testdia.afip.gob.ar/DIA/SITA/Gen.WebApp/formularios/mgenMarcoPpal | l.aspx                   |                     |             |       |
|---------------------------------------------------------------------------|--------------------------|---------------------|-------------|-------|
| SI M SISTEMA INFORMÁTICO MALVINA                                          |                          |                     |             |       |
| SISTEMA INFORMATICO DE TRAMITES ADUANEROS > PRESENTACION DE TRAMITES      |                          |                     |             | Ayuda |
| 3. Confirmacion del proceso                                               |                          |                     |             |       |
|                                                                           |                          |                     |             |       |
|                                                                           | El trâmite se ha gua     | rdado correctamente |             |       |
|                                                                           | Nro de trámite generado: | 18073SITA000003E    |             |       |
|                                                                           | Nro de SIGEA:            | DATO NO REQUERIDO   |             |       |
|                                                                           | IMPRIMIR                 | NUEVO TRAMITE       |             | )     |
|                                                                           |                          |                     |             |       |
|                                                                           |                          |                     |             |       |
|                                                                           |                          |                     |             |       |
| м                                                                         |                          |                     |             |       |
| EN                                                                        |                          |                     |             |       |
|                                                                           |                          |                     |             |       |
|                                                                           |                          |                     |             |       |
|                                                                           |                          |                     |             |       |
|                                                                           |                          |                     |             |       |
|                                                                           |                          |                     |             |       |
|                                                                           |                          |                     |             |       |
|                                                                           |                          |                     |             |       |
|                                                                           |                          |                     |             |       |
|                                                                           |                          |                     |             |       |
|                                                                           |                          |                     |             |       |
| versión 1.0                                                               |                          |                     |             |       |
| Portal AFIP                                                               | Usuarios Aduaneros       | Me                  | sa de Ayuda |       |

SISTEMA INFORMATICO MALVINA - Google